# **Configure Internal Users through JSON or XML and API Calls in ISE 3.3 with Insominia**

## Contents

# Introduction

This document describes the configuration of internal users in Cisco ISE by leveraging either JSON or XML data formats in conjunction with API calls.

## Prerequisites

- ISE 3.0 or higher.
- API Client Software.

# **Components Used**

- ISE 3.3
- Insominia 9.3.2

The information in this document was created from the devices in a specific lab environment. All of the devices used in this document started with a cleared (default) configuration. If your network is live, ensure that you understand the potential impact of any command.

# **Network Diagram**

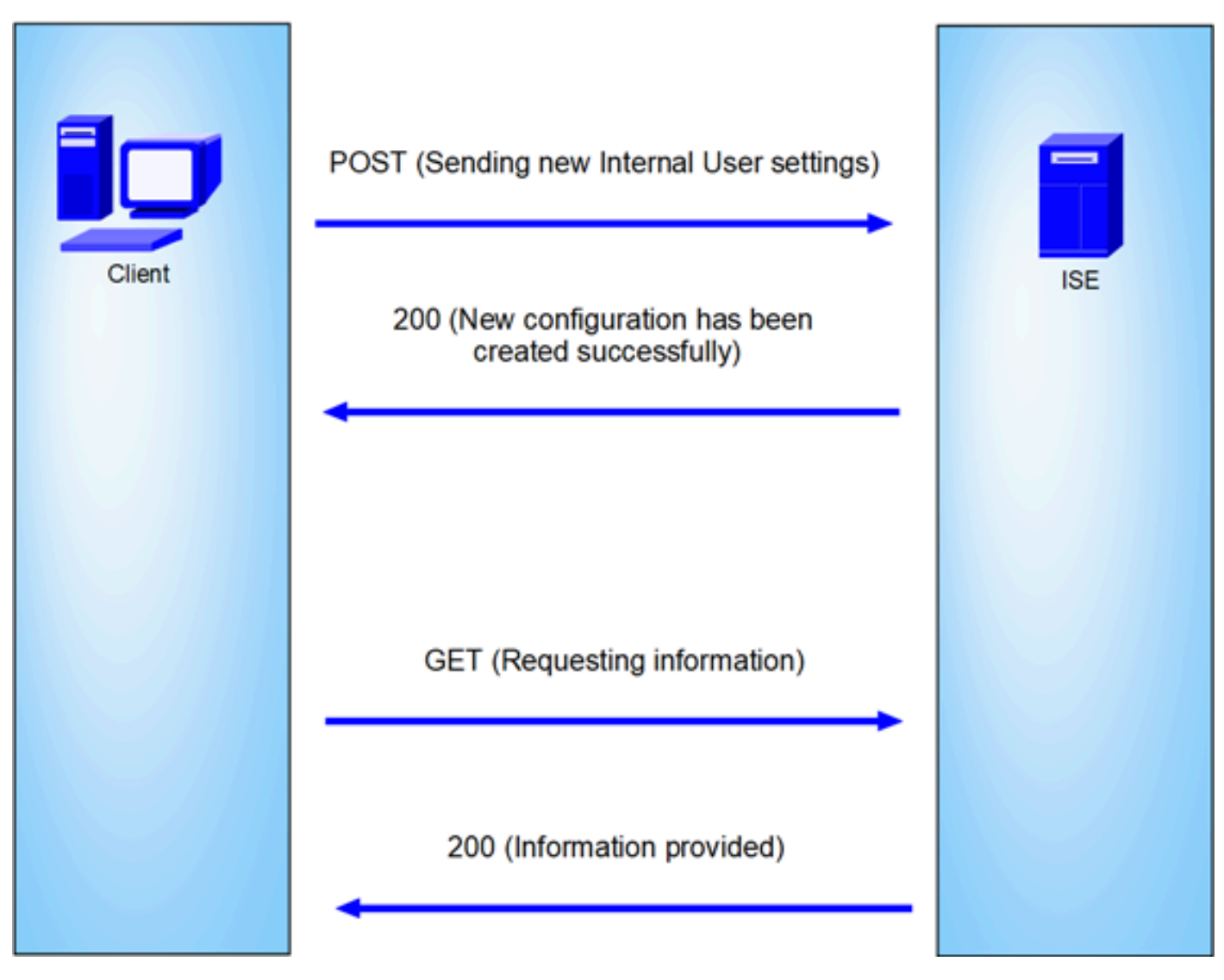

General topology

GET and POST are two of the most common HTTP methods used in API (Application Programming Interface) calls. They are used to interact with resources on a server, typically to retrieve data or to submit data for processing.

### **GET API Call**

The GET method is used to request data from a specified resource. GET requests are the most common and widely used methods in APIs and websites. When you visit a webpage, your browser is making a GET request to the server hosting the webpage.

### **POST API Call**

The POST method is used to send data to the server to create or update a resource. POST requests are often used when submitting form data or uploading a file.

# Configurations

We need to send the exact information from the API Client Software to ISE node to create an Internal User.

### **ISE configurations**

Enable the ERS feature.

- 1. Navigate to Administration > System > Settings > API Settings > API Service Settings.
- 2. Enable the ERS (Read/Write) option.

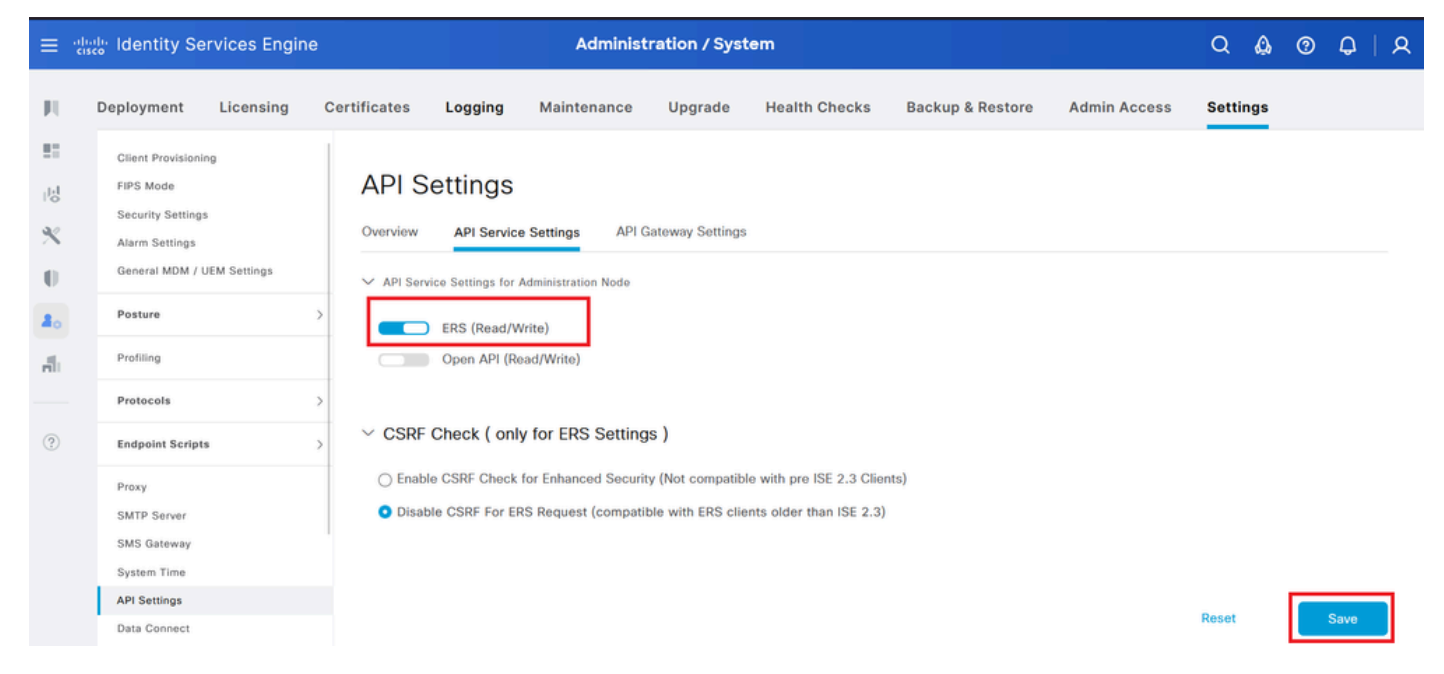

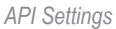

### JSON request.

- 1. Open Insomnia.
- 2. Add a new HTTPS request on the left side.

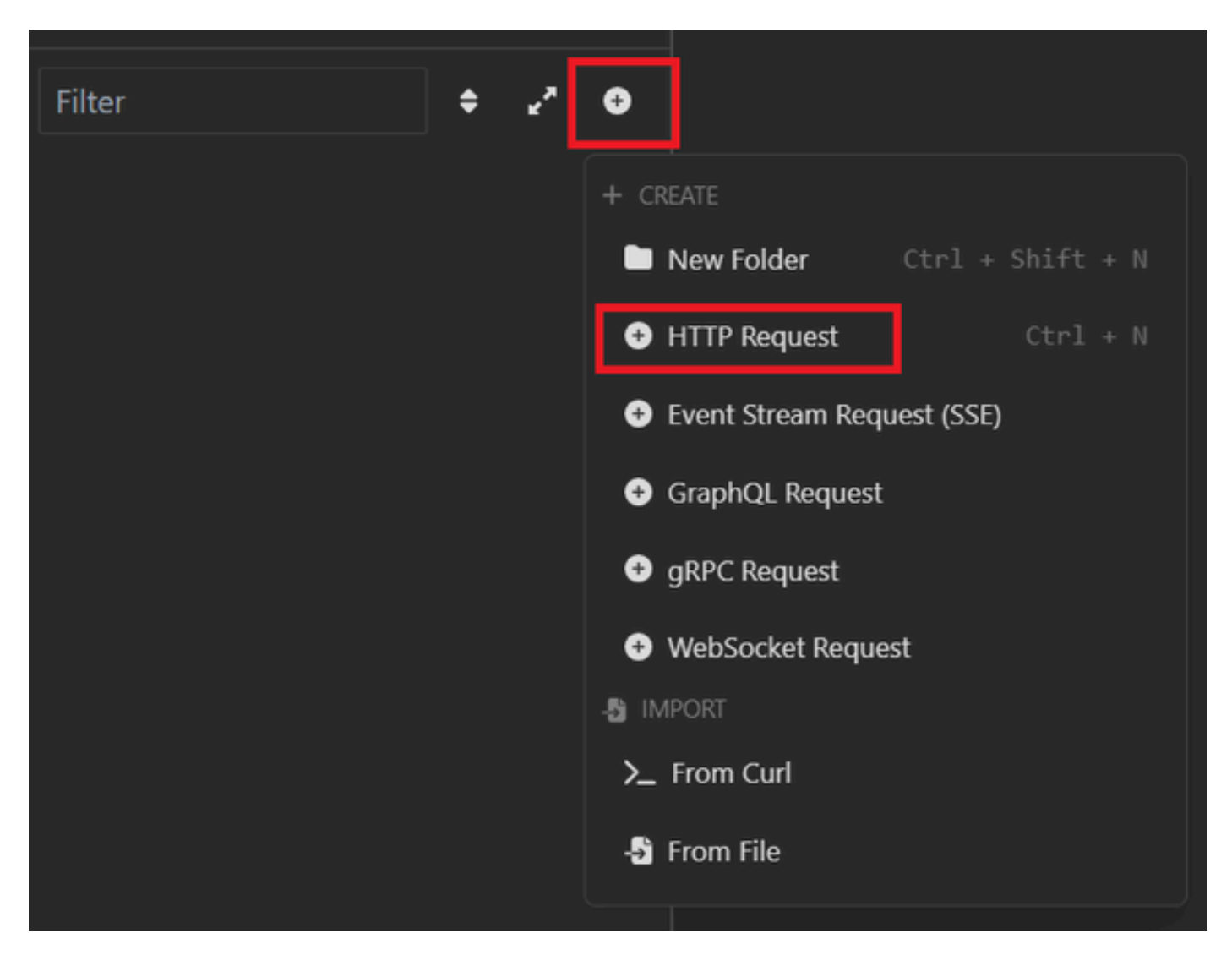

JSON Request

3. You need to choose POST to send the information to your ISE node.

The URL that you need to enter depends on the IP address of you ISE node.

URL: https://x.x.x./ers/config/internaluser

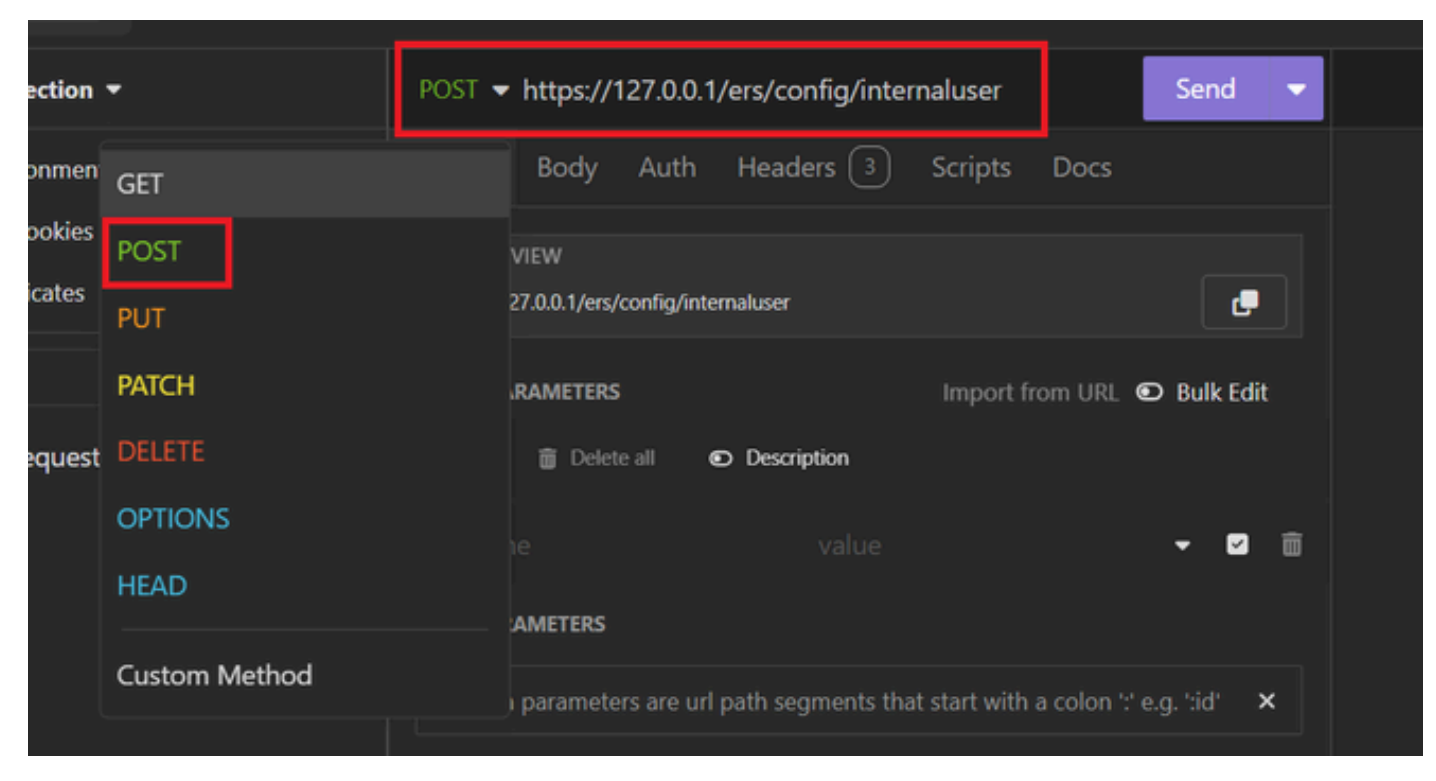

JSON POST

4. Then click Body and choose JSON

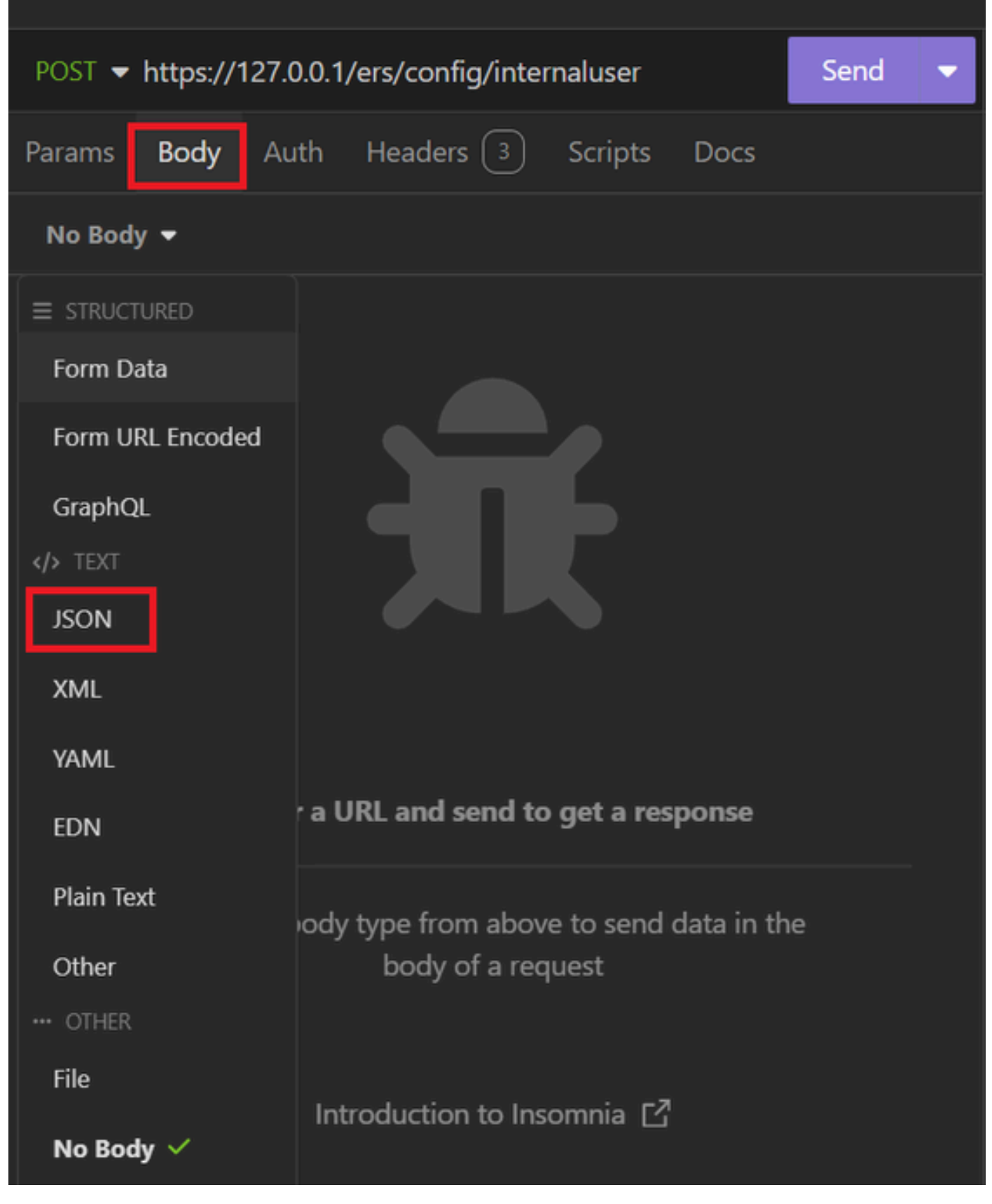

JSON Body

5. You can paste the syntax and change the parameters depending on what you want.

| post 👻 | https://127.0.0.1/ers/config/internaluser             | Send | •        |
|--------|-------------------------------------------------------|------|----------|
| Params | Body Auth Headers 4 Scripts Docs                      |      |          |
| JSON   | <b>▼</b>                                              |      |          |
|        |                                                       |      | <u>^</u> |
| 2 🔻 🗄  |                                                       |      |          |
|        | "InternalUser": {                                     |      |          |
|        | "name": "User01",                                     |      |          |
|        | "description": "this is the first user account",      |      |          |
| 6      | "enabled": true,                                      |      |          |
|        | "email": "user1@local.com",                           |      |          |
| 8      | "accountNameAlias": "User 001",                       |      |          |
| 9      | "password": "bWn4hehq8ZCV1rk",                        |      |          |
| 10     | "firstName": "User",                                  |      |          |
|        | "lastName": "Cisco",                                  |      |          |
|        | "changePassword": true,                               |      |          |
|        | "identityGroups": "a1740510-8c01-11e6-996c-525400b485 | 21", |          |
| 14     | "passwordNeverExpires": false,                        |      |          |
| 15     | "daysForPasswordExpiration": 60,                      |      |          |
| 16     | "expiryDateEnabled": false,                           |      |          |
|        | "expiryDate": <b>"2026-12-11",</b>                    |      |          |
| 18     | "enablePassword": "bWn4hehq8ZCV22k",                  |      |          |
| 19     | "dateModified": "2024-7-18",                          |      |          |
| 20     | "dateCreated": "2024-7-18",                           |      |          |
| 21     | "passwordIDStore": "Internal Users"                   |      |          |
| 22     | }                                                     |      |          |
| 23     |                                                       |      |          |

JSON Syntax

### JSON syntax

### {

```
"InternalUser": {
    "name": "name",
    "description": "description",
    "enabled": true,
    "email": "email@domain.com",
    "accountNameAlias": "accountNameAlias",
```

"password": "password", "firstName": "firstName", "lastName": "lastName", "changePassword": true, "identityGroups": "identityGroups", "passwordNeverExpires": false, "daysForPasswordExpiration": 60, "expiryDateEnabled": false, "expiryDate": "2016-12-11", "enablePassword": "enablePassword", "dateModified": "2015-12-20", "dateCreated": "2015-12-15", "customAttributes": { "key1": "value1", "key2": "value3" }, "passwordIDStore": "Internal Users" }

6. Click Auth and choose Basic.

}

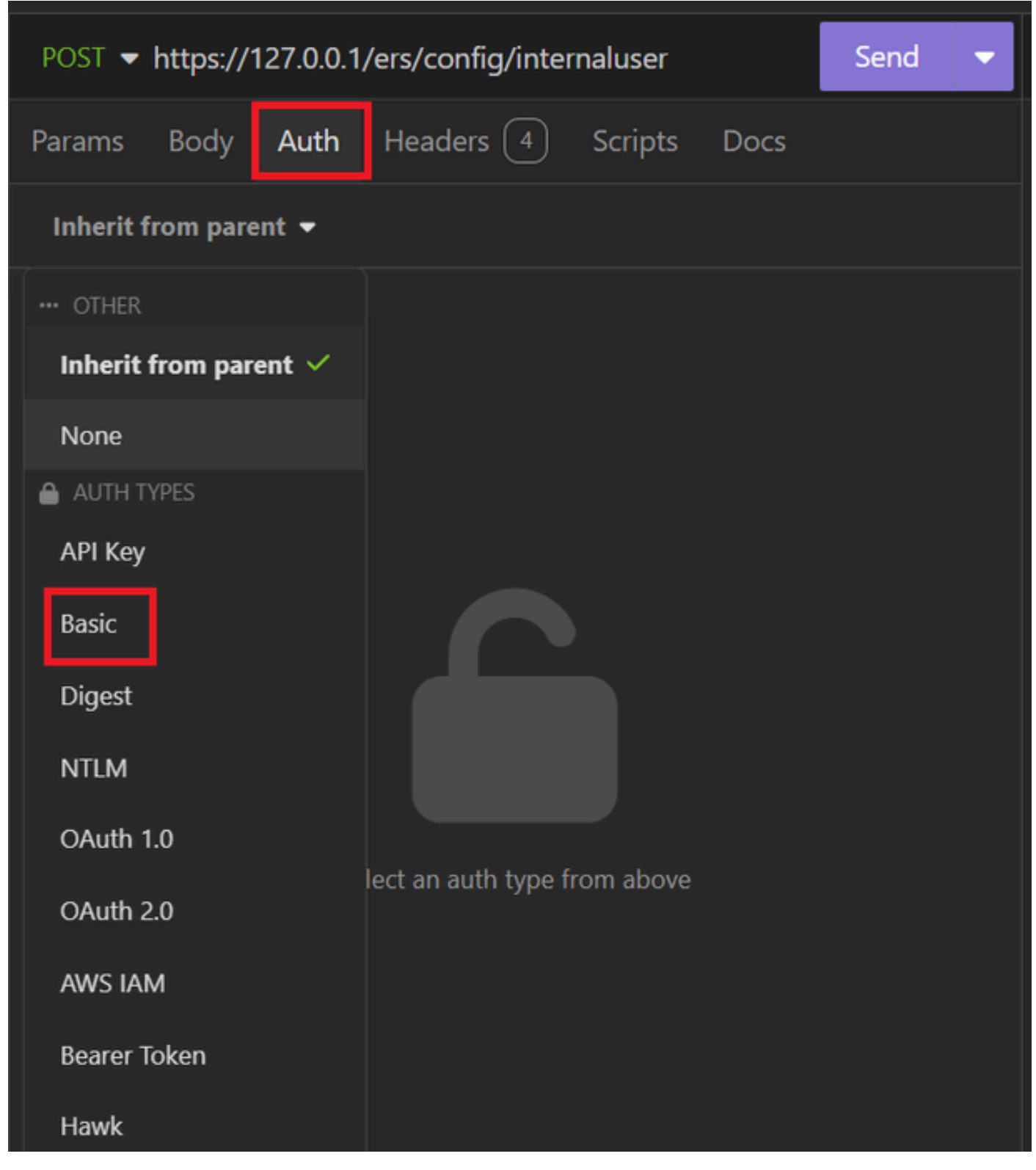

JSON auth

7. Enter the ISE GUI credentials.

| POST - https://127.0.0.1/ers/config/internaluser Send |                             |   |  |  |  |  |  |  |
|-------------------------------------------------------|-----------------------------|---|--|--|--|--|--|--|
| Params Body                                           | Auth Headers 4 Scripts Docs |   |  |  |  |  |  |  |
| Basic 🔻                                               |                             |   |  |  |  |  |  |  |
|                                                       |                             |   |  |  |  |  |  |  |
| ENABLED                                               |                             |   |  |  |  |  |  |  |
| USERNAME                                              | admin                       |   |  |  |  |  |  |  |
| PASSWORD                                              | ••••••                      | 0 |  |  |  |  |  |  |
| USE ISO 8859-1 🚱                                      |                             |   |  |  |  |  |  |  |
|                                                       |                             |   |  |  |  |  |  |  |

Admin JSON credentials

8. Click Headers to add the next methods:

- Content-Type: application/jsonAccept: application/json

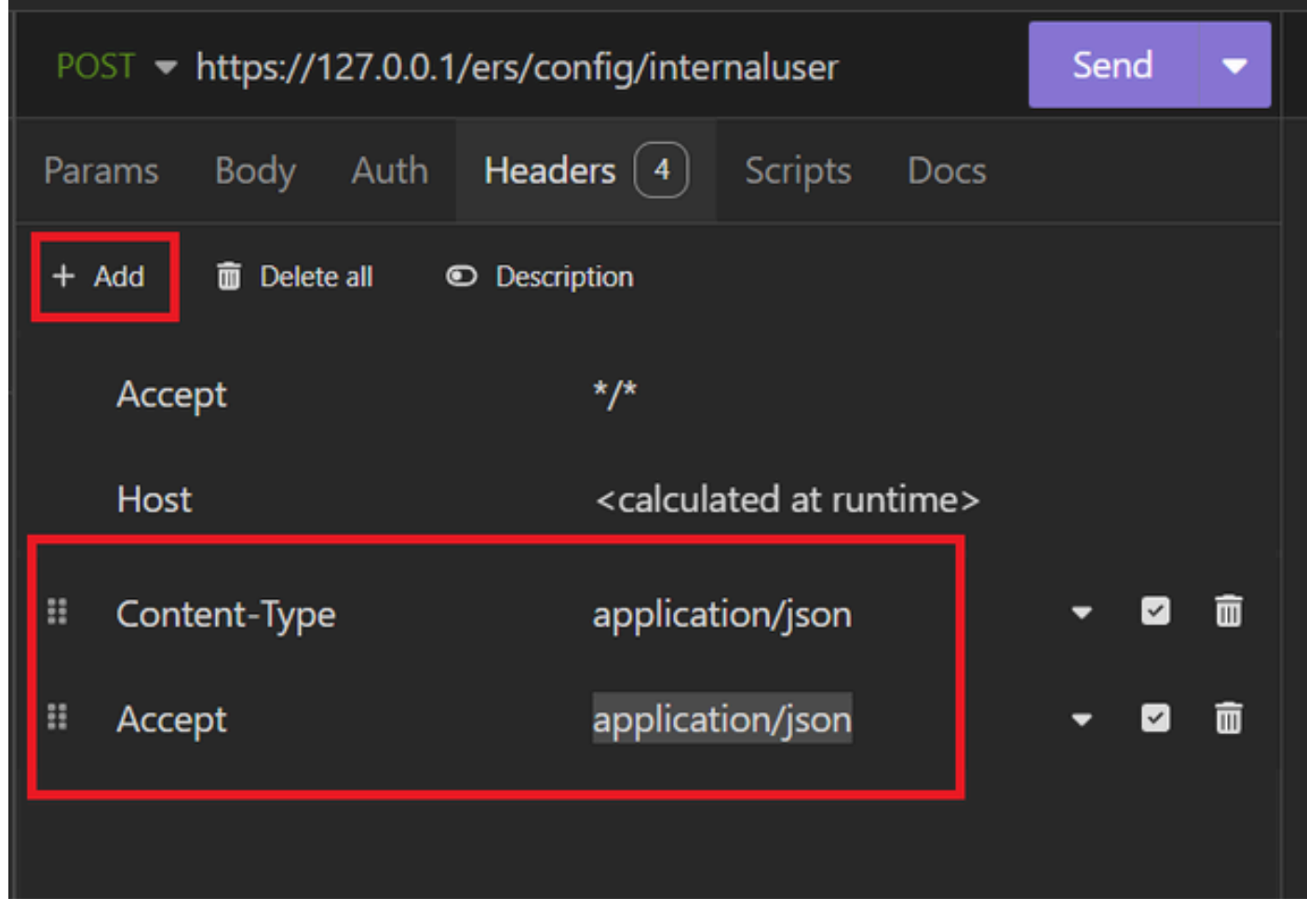

JSON Headers

9. Finally, click Send.

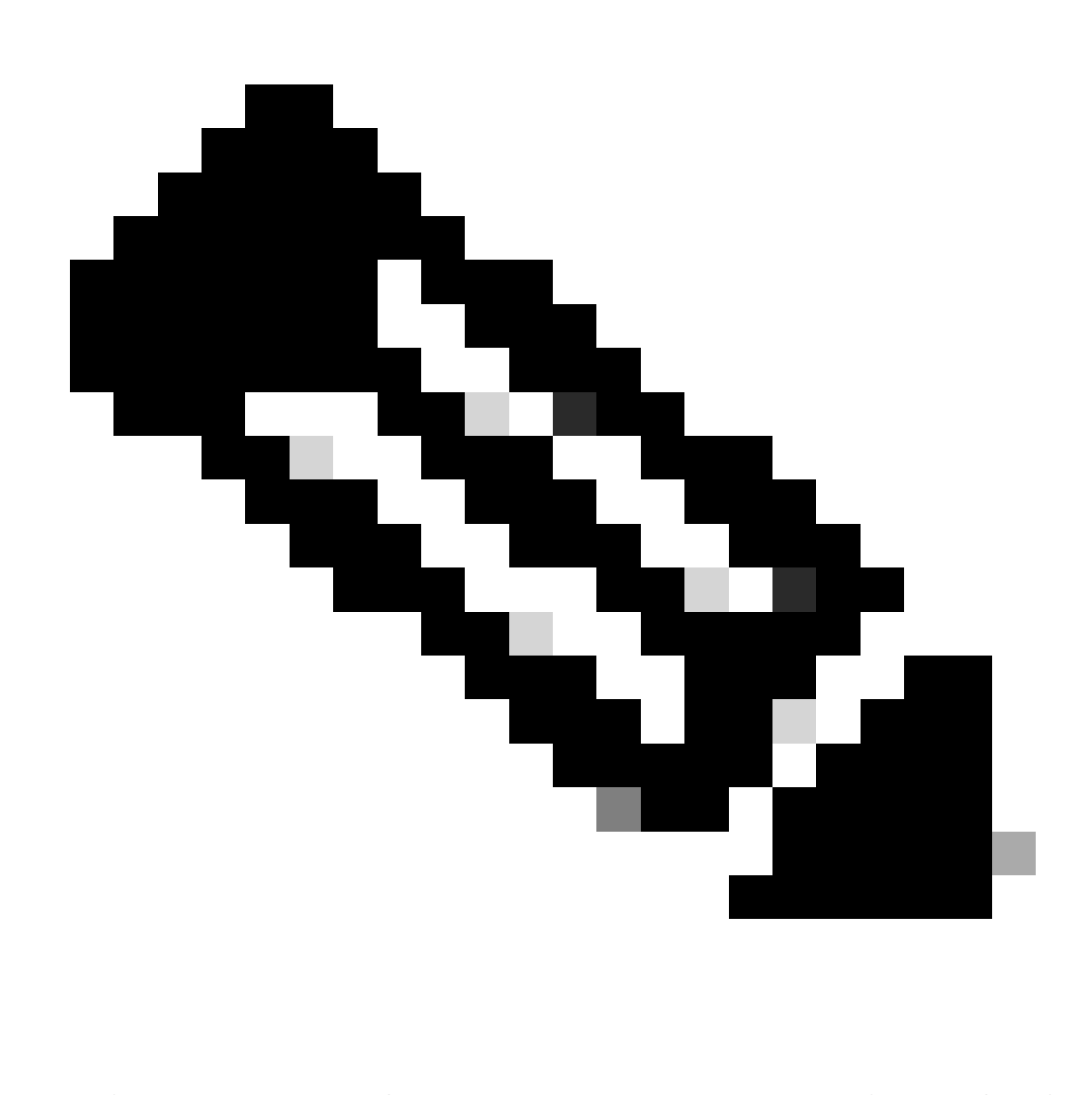

**Note**: If you want to assign an Identity Group to the new user account, you need to use the ID of the Identity Group. Check the **Troubleshooting section** for more information.

#### Validation

1. After sending the POST request you are going to see the status "201 Created". It means that the process has been completed successfully.

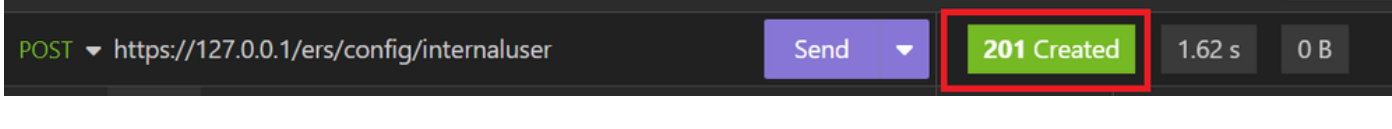

Successful JSON request

2. Open the ISE GUI and navigate to Administration > Identity Management > Identities > Users > Network Access Users

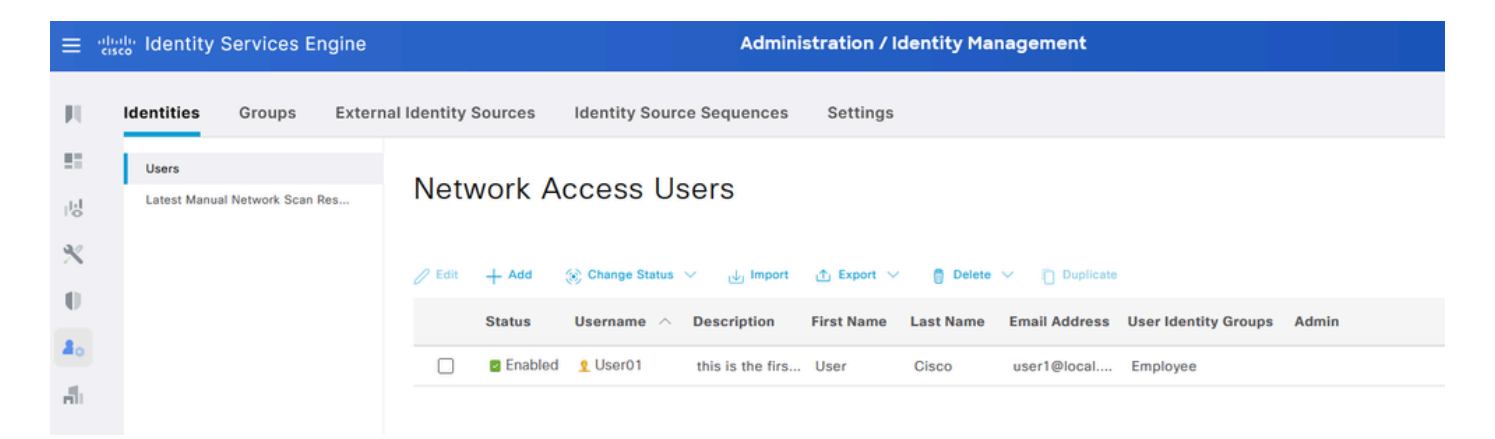

JSON User Account

### **XML** request

- 1. Open Insomnia.
- 2. Add a new HTTPS request on the left side.

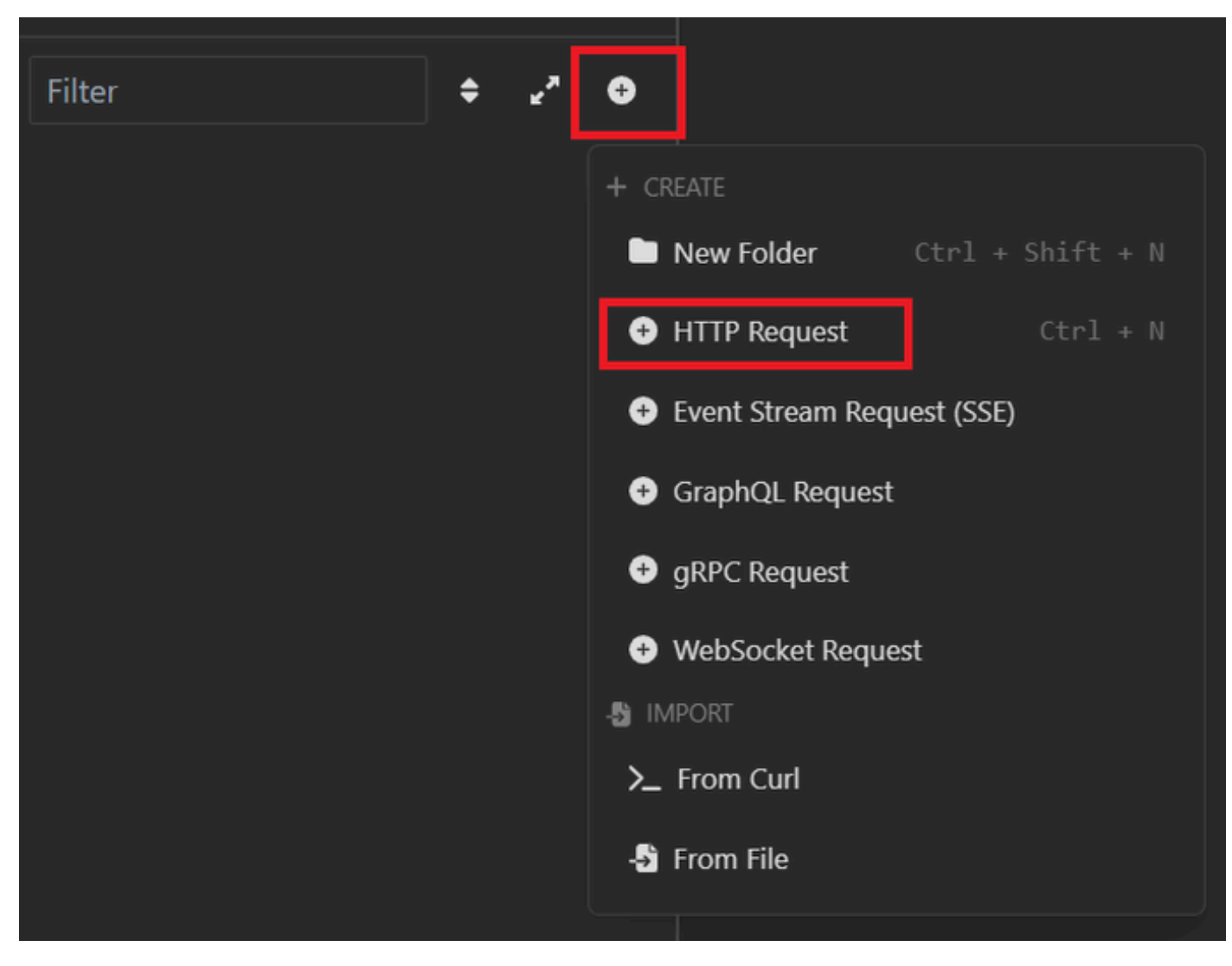

XML Request

3. You need to choose POST to send the information to your ISE node.

The URL that you need to enter depends on the IP address of you ISE node.

### URL: <u>https://x.x.x.x/ers/config/internaluser</u>

| ction | -             | post 👻 | https://1                        | 27.0.0.1/   | ers/config/inter | naluser        |            | Send      | - |
|-------|---------------|--------|----------------------------------|-------------|------------------|----------------|------------|-----------|---|
| onmen | GET           |        | Body                             | Auth        | Headers 3        | Scripts        | Docs       |           |   |
| okies | POST          | v      | /IEW                             |             |                  |                |            |           |   |
| ates  | PUT           | 2      | 27.0.0.1/ers/config/internaluser |             |                  |                |            |           |   |
|       | PATCH         | vF     | RAMETERS                         |             |                  | Import fr      | om URL 🖸   | Bulk Edit |   |
| quest | DELETE        |        | 🗑 Delete                         | all 🖸       | Description      |                |            |           |   |
|       | OPTIONS       |        |                                  |             |                  |                |            | - 🛛       | â |
|       | HEAD          |        | METERS                           |             |                  |                |            |           |   |
|       | Custom Method |        | parameter                        | e are url r | ath coments the  | t start with : | colon '' e | a lidi 🗙  |   |
|       |               | '      | parameter                        | s are un p  | aur segments tha |                | realon re. | yu 🔨      |   |

XML POST

4. Then click Body and choose XML.

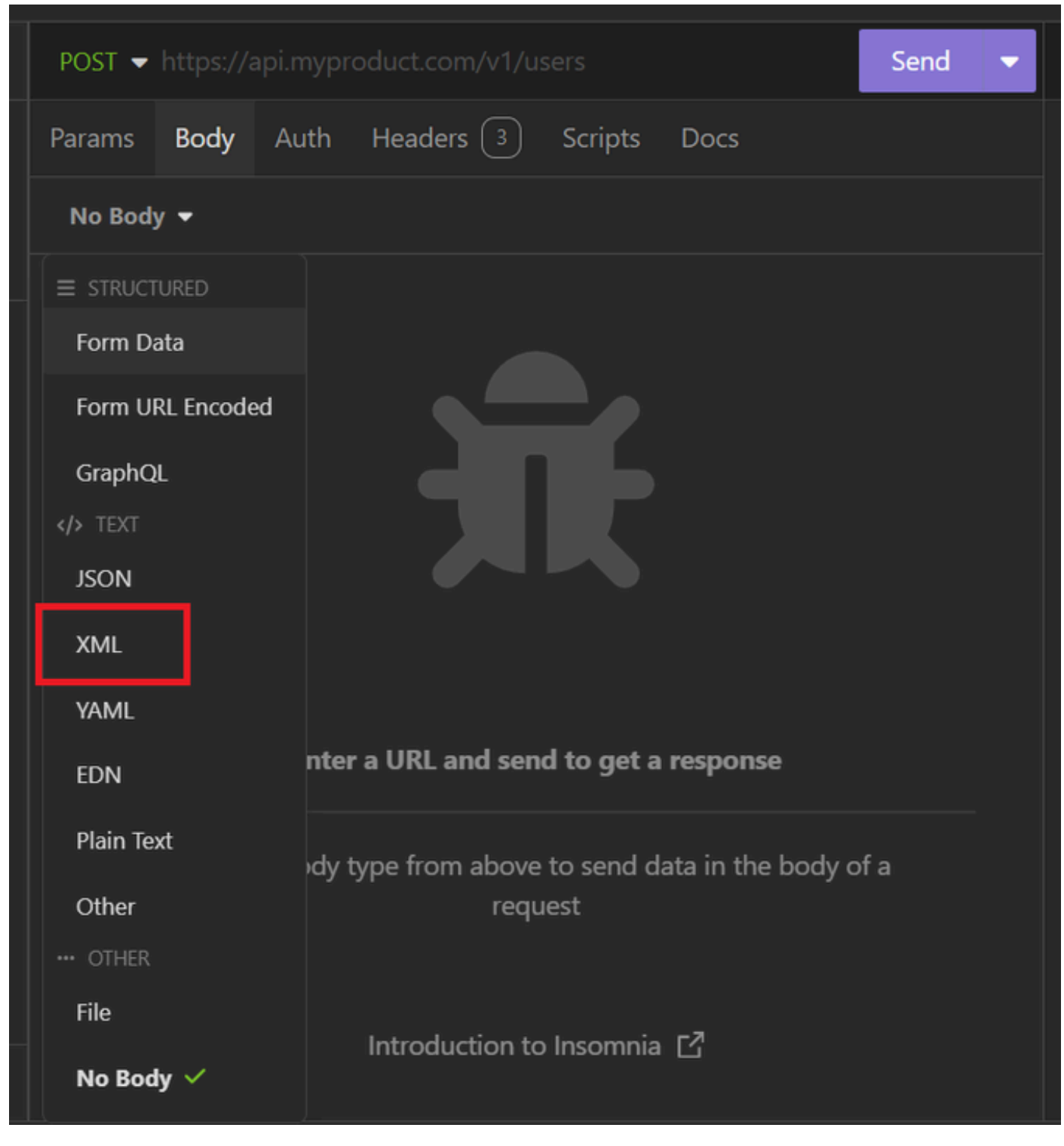

XML Body

5. You can paste the syntax and change the parameters depending on what you want.

| post 🚽 | https://127.0.0.1:44421/ers/config/internaluser                                                     | Send | •        |
|--------|----------------------------------------------------------------------------------------------------|------|----------|
| Params | Body Auth Headers 4 Scripts Docs                                                                    |      |          |
| XML    | ▼                                                                                                   |      |          |
|        | xml version="1.0" encoding="UTF-8"?                                                                 |      | <b>^</b> |
|        | <pre><ns0:internaluser <="" pre="" xmlns:ns0="identity.ers.ise.cisco.com"></ns0:internaluser></pre> |      |          |
|        | <pre>xmlns:xs="http://www.w3.org/2001/XMLSchema"</pre>                                              |      |          |
|        | <pre>xmlns:ns1="ers.ise.cisco.com" xmlns:ers="ers.ise.cisco.com</pre>                               |      |          |
|        | <pre>description="description" name="User02"&gt;</pre>                                              |      |          |
|        | <accountnamealias>User02</accountnamealias>                                                         |      |          |
|        | <changepassword>true</changepassword>                                                               |      |          |
|        | <customattributes></customattributes>                                                               |      |          |
| 6      |                                                                                                    |      |          |
|        | <pre><datecreated>2024-7-18</datecreated></pre>                                                     |      |          |
| 8 🔻    | <pre><datemodified>22024-7-18</datemodified></pre>                                                  |      |          |
| 9 v    | <pre><daysforpasswordexpiration>700</daysforpasswordexpiration></pre>                               | on>  |          |
| 10 🔻   | <email>user2@local.com</email>                                                                      |      |          |
|        | <enablepassword>bWn4hehq8ZCV22k</enablepassword>                                                    |      |          |
| 12 🔻   | <enabled>true</enabled>                                                                             |      |          |
|        | <expirydate>2026-12-11</expirydate>                                                                 |      |          |
| 14 •   | <expirydateenabled>false</expirydateenabled>                                                        |      |          |
| 15 🔻   | <firstname>User2</firstname>                                                                        |      |          |
| 16 🔻   | <identitygroups>a1740510-8c01-11e6-996c-</identitygroups>                                           |      |          |
|        | 525400b48521                                                                                        |      |          |
|        | <lastname>Cisco</lastname>                                                                          |      |          |
| 18 🔻   | <pre><password>bWn4hehq8ZCV1rk</password></pre>                                                     |      |          |
| 19 🔻   | <pre><passwordidstore>Internal Users</passwordidstore></pre>                                        |      |          |
| 20 🔻   | <passwordneverexpires>false</passwordneverexpires>                                                  |      |          |
| 21     |                                                                                                    |      | -        |

XML Post

### XML syntax

<?xml version="1.0" encoding="UTF-8"?>

<ns0:internaluser xmlns:ns0="identity.ers.ise.cisco.com" xmlns:xs="http://www.w3.org/2001/XMLSchema" xm</pre>

<accountNameAlias>accountNameAlias</accountNameAlias>

<changePassword>true</changePassword>

<customAttributes>

<entry>

<key>key1</key>

<value>value1</value>

</entry>

<entry>

<key>key2</key>

<value>value3</value>

</entry>

</customAttributes>

<dateCreated>2015-12-15</dateCreated>

<dateModified>2015-12-20</dateModified>

<daysForPasswordExpiration>60</daysForPasswordExpiration>

<email>email@domain.com</email>

<enablePassword>enablePassword</enablePassword>

<enabled>true</enabled>

<expiryDate>2016-12-11</expiryDate>

<expiryDateEnabled>false</expiryDateEnabled>

<firstName>firstName</firstName>

<identityGroups>identityGroups</identityGroups>

<lastName>lastName</lastName>

<password>password</password>

<passwordIDStore>Internal Users</passwordIDStore>

<passwordNeverExpires>false</passwordNeverExpires>

</ns0:internaluser>

6. Click Auth and choose Basic

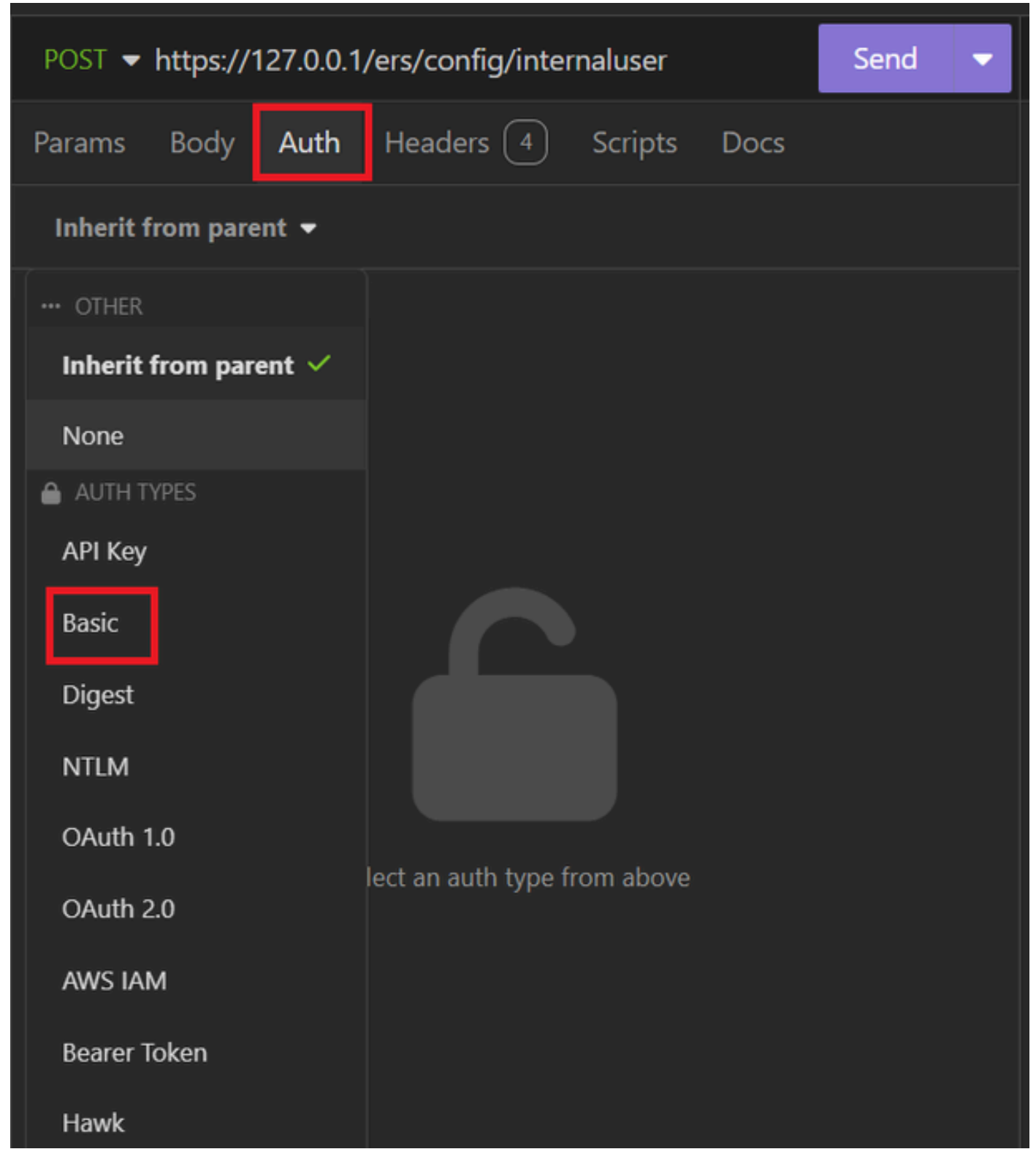

XML auth

7. Enter the ISE GUI credentials.

|          | POST - https://127.0.0.1/ers/config/internaluser Send |                             |   |  |  |  |  |  |  |  |
|----------|-------------------------------------------------------|-----------------------------|---|--|--|--|--|--|--|--|
|          | Params Body                                           | Auth Headers 4 Scripts Docs |   |  |  |  |  |  |  |  |
|          | Basic 🝷                                               |                             |   |  |  |  |  |  |  |  |
|          |                                                       |                             |   |  |  |  |  |  |  |  |
|          | ENABLED                                               |                             |   |  |  |  |  |  |  |  |
|          | USERNAME                                              | admin                       |   |  |  |  |  |  |  |  |
| PASSWORD |                                                       | ••••••                      | 0 |  |  |  |  |  |  |  |
|          | USE ISO 8859-1 🚱                                      |                             |   |  |  |  |  |  |  |  |
|          |                                                       |                             |   |  |  |  |  |  |  |  |

XML credentials

8. Click Headers to add the next methods:

- Content-Type: application/xml
  Accept: application/xml

| POST - https://127.0.0.1:44420/ers/config/internaluser | Send     | • |  |  |  |  |
|--------------------------------------------------------|----------|---|--|--|--|--|
| Params Body Auth Headers 4 Scripts Docs                |          |   |  |  |  |  |
| + Add 🗴 Delete all 💿 Description                       |          |   |  |  |  |  |
| Accept */*                                             |          |   |  |  |  |  |
| Host <calculated at="" runtime=""></calculated>        |          |   |  |  |  |  |
| III Content-Type application/xml                       | - V      | Ô |  |  |  |  |
| II User-Agent application/xml                          | <b>-</b> | Ô |  |  |  |  |

#### 9. Finally, click Send.

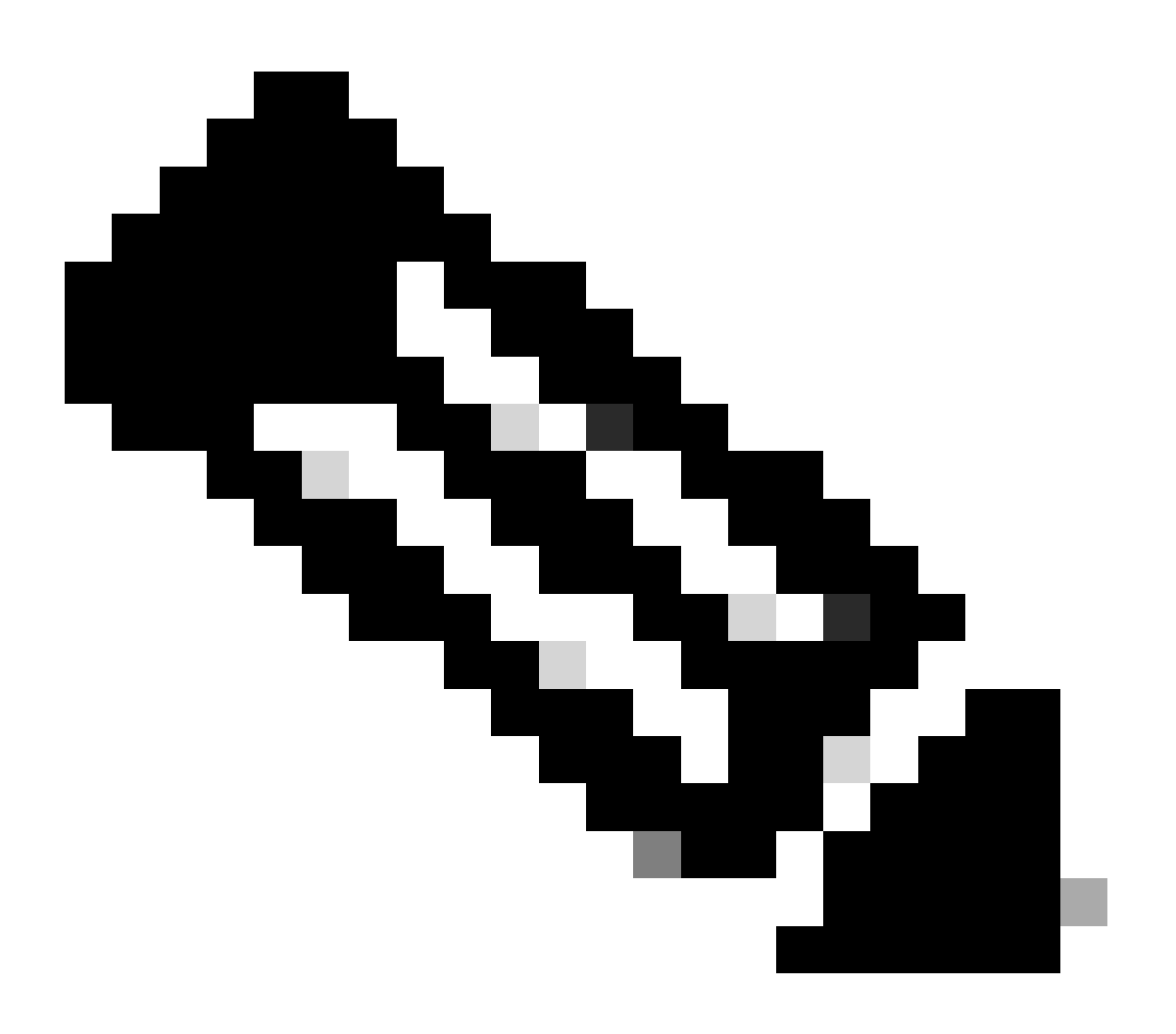

Note: If you want to assign an Identity Group to the new user account, you need to use the ID of the Identity Group. Check the Troubleshooting section for more information.

#### Validation

1. After sending the POST request you are going to see the status "201 Created". It means that the process has been completed successfully.

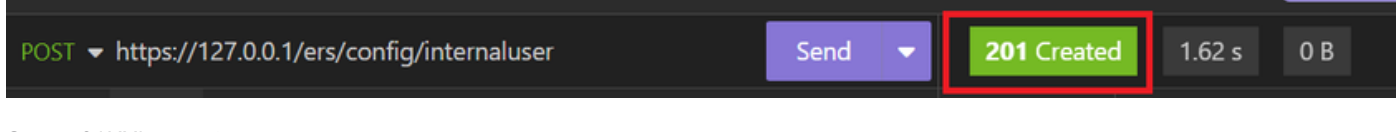

Successful XML request

2. Open the ISE GUI and navigate to Administration > Identity Management > Identities > Users > Network Access Users

#### Network Access Users

|   |        |         |                  |                  |            |           |               |                      |       | Selected 0 Total        | 2 🕄        | 曫 |
|---|--------|---------|------------------|------------------|------------|-----------|---------------|----------------------|-------|-------------------------|------------|---|
|   | 🖉 Edit | + Add   | Change Status    | V 🕁 Import       | 🟦 Export 🗸 | Delete    | ~ Duplicate   |                      |       |                         | All $\sim$ | Y |
|   |        | Status  | Username $\land$ | Description      | First Name | Last Name | Email Address | User Identity Groups | Admin |                         |            |   |
|   |        | Enabled | 2 User01         | this is the firs | User       | Cisco     | user1@local   | Employee             |       | User Account created by | JSON       |   |
| > |        | Enabled | 2 User02         | description      | User2      | Cisco     | user2@local   | Employee             |       | User Account created by | XML        |   |
|   |        |         |                  |                  |            |           |               |                      |       |                         |            |   |

Validation of User Accounts

## Troubleshoot

### 1. Identify the ID of the identity group.

Use GET and the <u>https://X.X.X.X/ers/config/identitygroup</u> query.

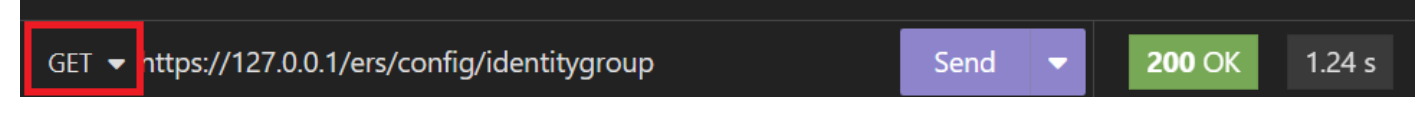

GET option

#### JSON output.

Identify the ID next to the description.

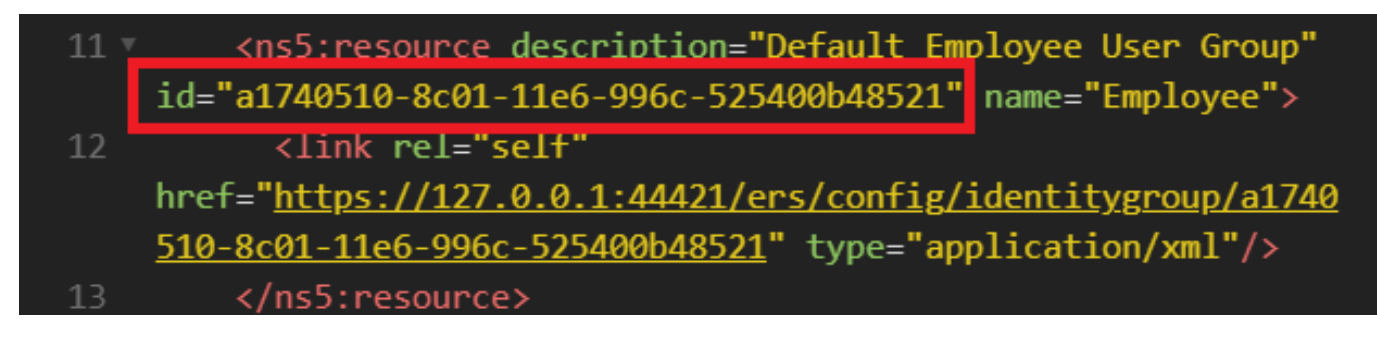

ID Identity Group 01

XML output.

Identify the ID next to the description.

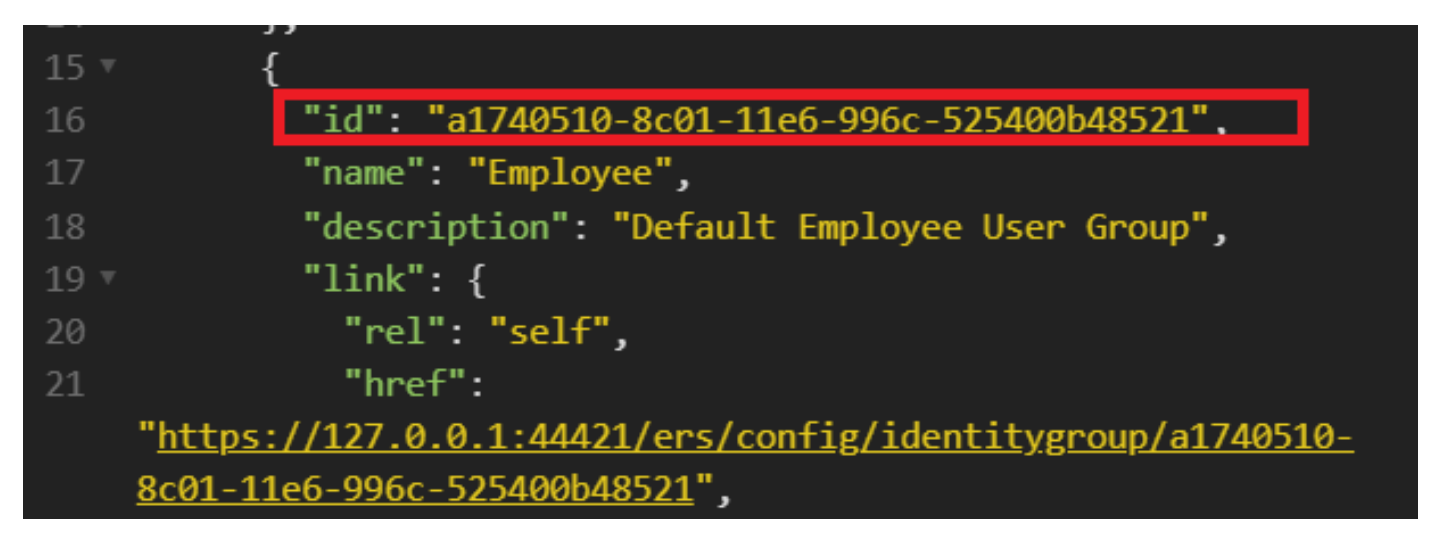

ID Identity Group 02

### 2. 401 Unauthorized error.

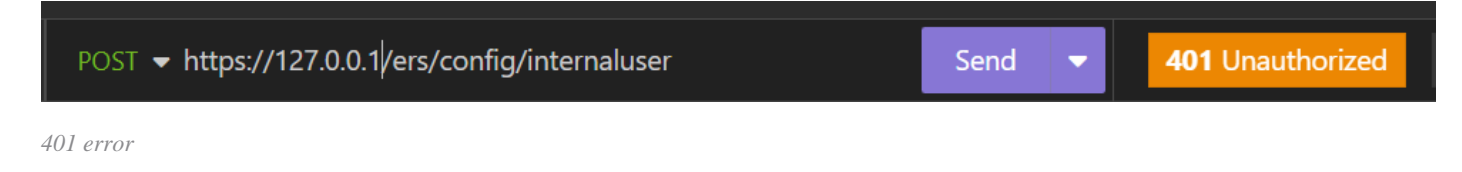

Solution: Check the access credentials configured in the Auth section

### 3. Error: Could not connect to server

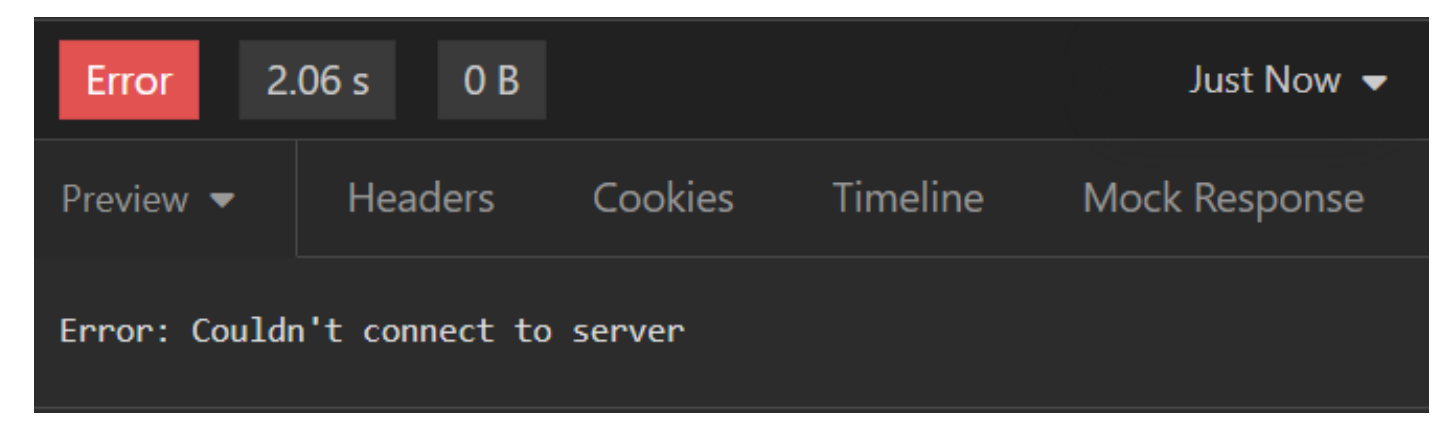

Connection error

Solution: Check the IP address of the ISE node configured in Insomnia or validate the connectivity.

#### 4. 400 Bad Request.

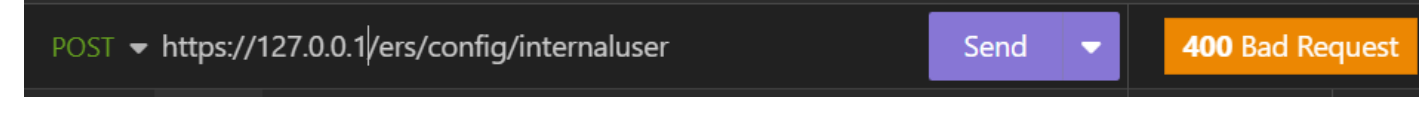

400 error

There are multiple reasons to face this error, the most common are:

• Mismatches with the security password policy

- Some parameters have been wrongly configured.
- Sintaxis error.
- Information duplicated.
- 5. Error: SSL peer certificate or SSH remote key was not OK

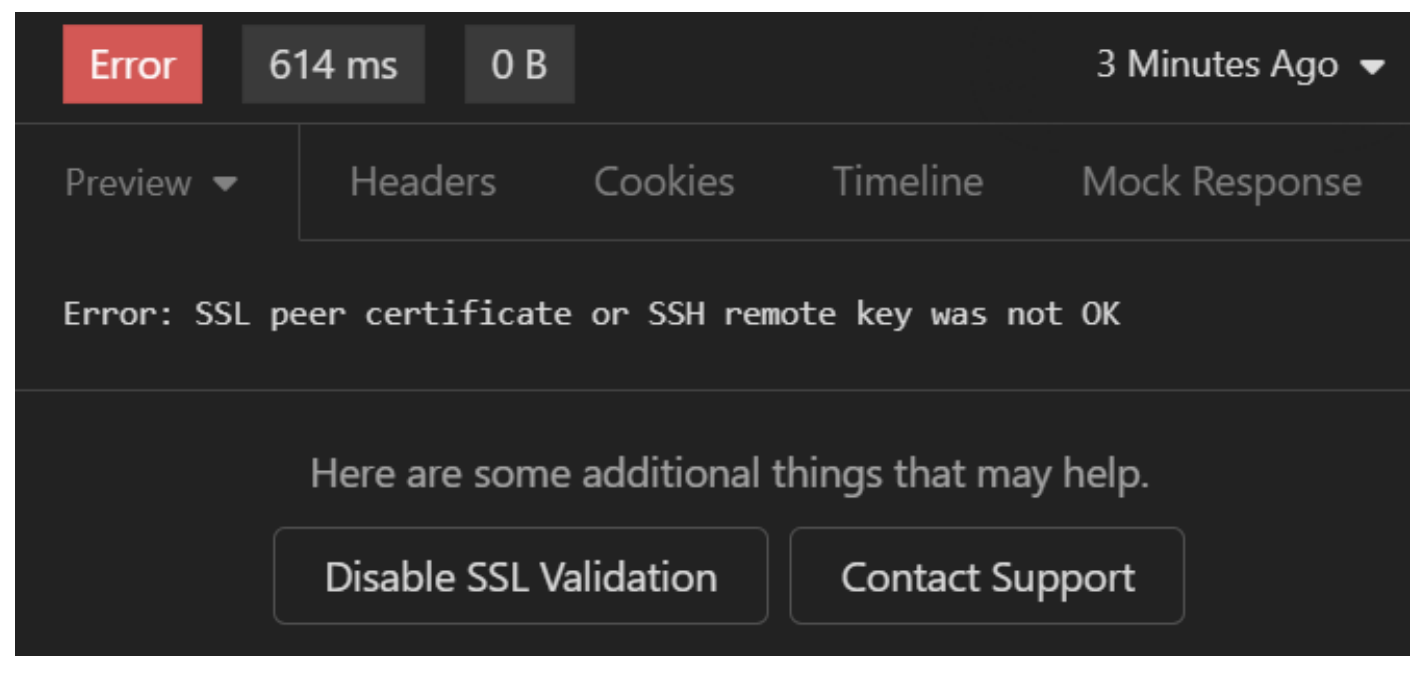

SSL certificate error

#### Solution:

- 1. Click Disable SSL Validation.
- 2. Under Request / Response, disable the Validate Certificates option.

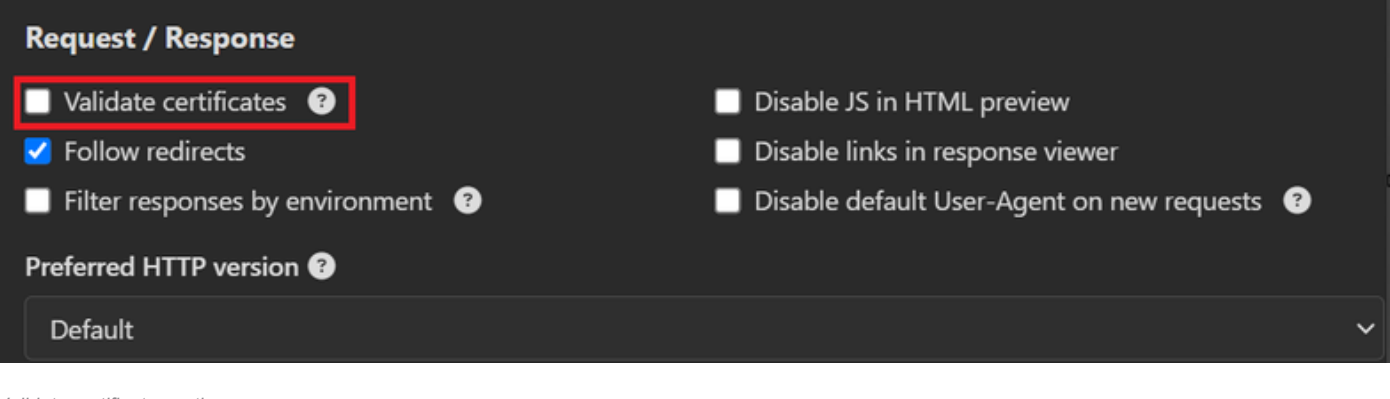

Validate certificates option

6. <u>CSCwh71435</u>

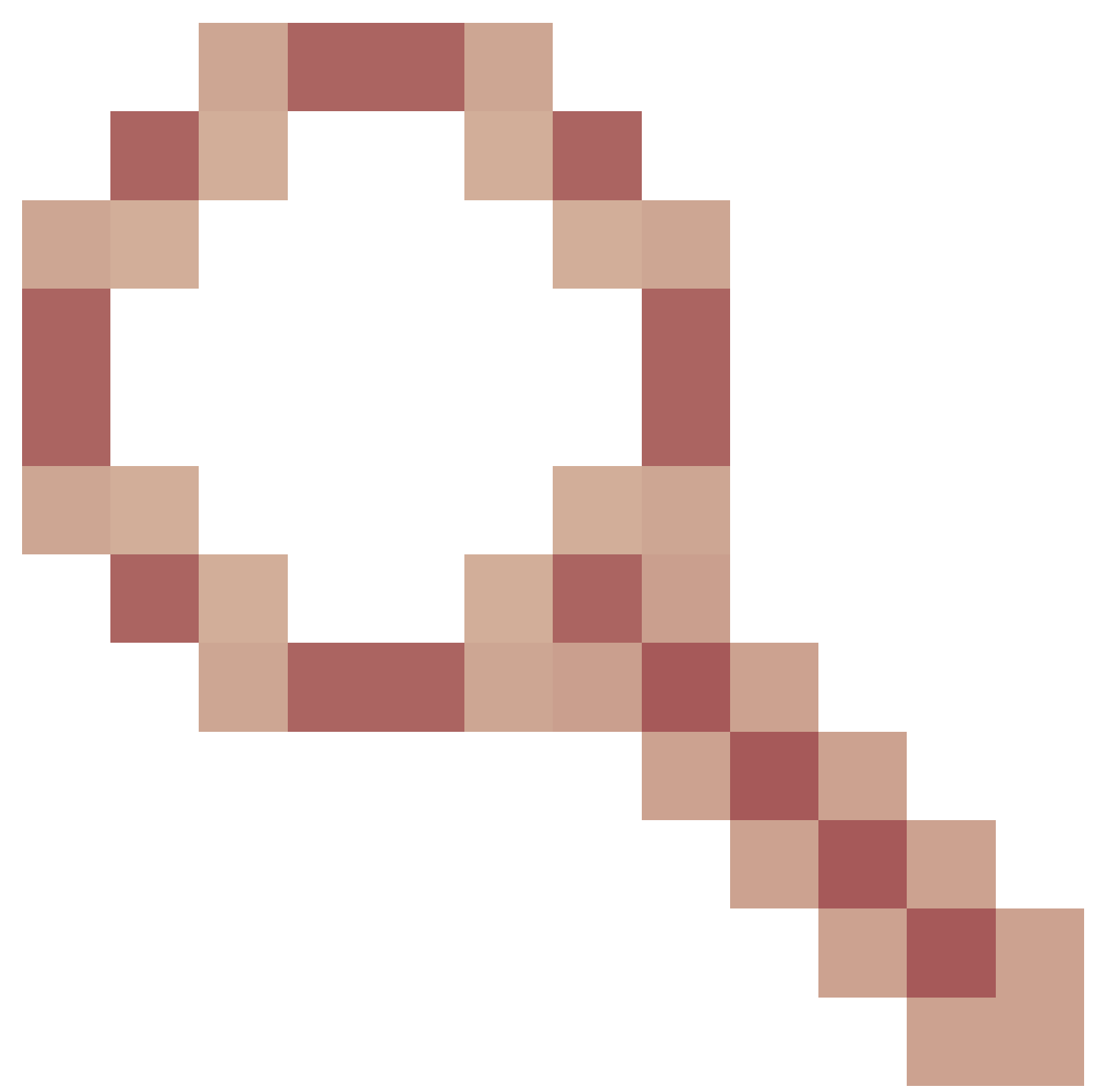

defect.

The enable password is configured randomly although you have not configured it. This behavior happens when the enable password syntax is removed or left empty as the value. Check the next link for more information:

https://bst.cloudapps.cisco.com/bugsearch/bug/CSCwh71435

## **API call references.**

You can see all the information about the API calls that ISE supports.

- 1. Navigate to Administration > System > Settings > API Setting.
- 2. Click the ERS API information link.

| = -  | Indentity Services Engin                     | Administration / System                                                                                                    | Q & (    | ୭୦୮୫ |
|------|----------------------------------------------|----------------------------------------------------------------------------------------------------|----------|------|
| щ    | Deployment Licensing                         | Certificates Logging Maintenance Upgrade Health Checks Backup & Restore Admin Access                                                                                                    | Settings |      |
| 티    | Alarm Settings<br>General MDM / UEM Settings | API Settings                                                                                                    |          |      |
| ×    | Posture                                      | Overview API Service Settings API Gateway Settings                                                                                                    |          |      |
| 0    | Profiling                                    | API Services Overview                                                                                                    |          |      |
| 80   | Protocols                                    | You can manage Cisco ISE nodes through two sets of API formats-External Restful Services (ERS) and OpenAPI.<br>Starting Cisco ISE Release 3.1, new APIs are available in the OpenAPI format.                                                                                                    |          |      |
| nii. | Endpoint Scripts                             | The ERS and OpenAPI services are HTTPS-only REST APIs that operate over port 443.<br>Currently, ERS APIs also operate over port 9060. However, port 9060 might not be supported for ERS APIs in later                                                                                                    |          |      |
| ?    | Proxy<br>SMTP Server                         | Cisco ISE releases. We recommend that you only use port 443 for ERS APIs.<br>Both the API services are disabled by default. Enable the API services by clicking the corresponding toggle buttons<br>in the API Service Settings tab.<br>To use either API service, you must have the ERS-Admin or ERS-Operator user group assignment. |          |      |
|      | System Time                                  | For more information on ISE ERS API, please visit:<br>https://127.0.0.1:44421/ers/sdk                                                                                                    |          |      |
|      | API Settings<br>Data Connect                 | For openapi documention for ERS, click below:<br>ERS_V1                                                                                                    |          |      |
|      | Network Success Diagnostics                  | For more information on ISE Open API, please visit:<br>https://127.0.0.1:44421/api/swagger=ui/index.html                                                                                                    |          |      |

API Settings

### 3. And click API documentation.

| External RESTful Services (ERS) Online SDK                                       |                          |                |                     |                                                                                                    |  |  |  |  |
|----------------------------------------------------------------------------------|--------------------------|----------------|---------------------|----------------------------------------------------------------------------------------------------|--|--|--|--|
|                                                                                  |                          |                |                     |                                                                                                    |  |  |  |  |
| Quick Reference                                                                  | ISE 3.3 Releas           | e Notes        |                     |                                                                                                    |  |  |  |  |
| API Documentation                                                                | New / Modified Resources |                |                     |                                                                                                    |  |  |  |  |
| - 💭 ISE 2.1 Release Notes<br>- 💭 ISE 2.2 Release Notes                           | New / Modifie            | ed Resourc     | es                  |                                                                                                    |  |  |  |  |
| – 🦲 ISE 2.3 Release Notes<br>– 🏭 ISE 2.4 Release Notes                           |                          |                |                     |                                                                                                    |  |  |  |  |
| - José 2.6 Release Notes<br>- José 2.7 Release Notes<br>- José 2.7 Release Notes | Resource<br>Name         | ISE<br>Version | Resource<br>Version | Description                                                                                                    |  |  |  |  |
| - 🛄 ISE 3.1 Release Notes                                                        | InternalUser             | 3.3            | 1.5                 | Added user creation date and last modification date attributes                                                                                                    |  |  |  |  |
| - JSE 3.2 Release Notes<br>JSE 3.3 Release Notes                                 | Ldap                     | 3.3            | 2.0                 | Ldap API allows clients to create, get, update and delete Ldaps and get rootca certificates, get issuerca certificates, get hosts, test Connection                                                        |  |  |  |  |
| - ANC Policy                                                                     | Guest Type               | 3.3            | 2.0                 | Added the dynamic group option for LDAP groups                                                                                                    |  |  |  |  |
| - JACI Bindings<br>- JACI Settings<br>- Active Directory                         | Network<br>Device        | 3.3            | 1.4                 | The password (Show Password in Plaintext) of the network device shared secret and second shared secret will be either in plain text or will be masked depending on the settings in Security Settings page |  |  |  |  |

API Documentation